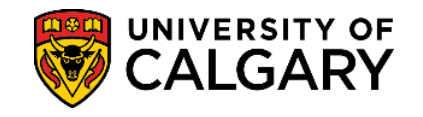

The T2202 Education and Enrolment tax receipt is generated and posted to the student Portal online for students to print at the end of February for the prior tax year.

The T2202 is the official tax receipt approved by Canada Revenue Agency.

1. Log into your UofC Student Portal (my.ucalgary.ca)

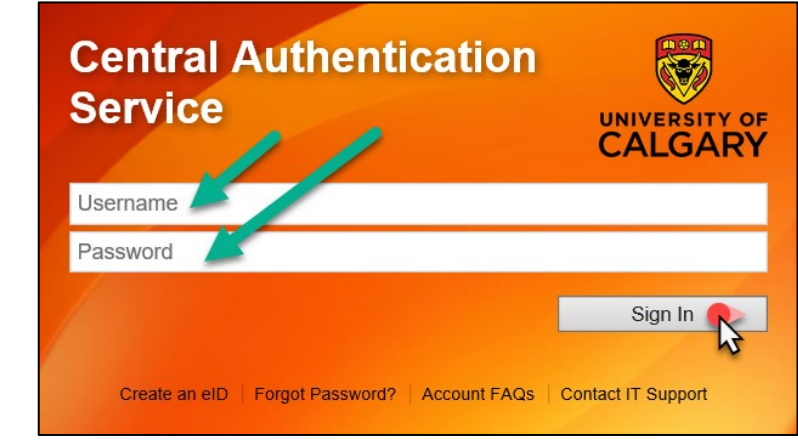

2. You can access tax receipts through the Home page OR the My Financials page.

| Home<br>My Application       | Plan ahead for course<br>registration<br>From March 25 to 29, you can begin<br>registering for the fail 2019 and winter 2<br>terms<br>Read More  | 2020                  |                                                                                               |
|------------------------------|----------------------------------------------------------------------------------------------------|-----------------------|-----------------------------------------------------------------------------------------------|
| Personal Info                | To Do (0)                                                                                                    | Holds (0)             | UCID:<br>Enrolment Appointment                                                                |
| Program and<br>Advising Info | Winter 2019<br>Shopping Cart (Potential / Pending Co<br>Your Shopping Cart is e<br>Enroled Courses - Winter 2019<br>Course (Units/Grading Basis) | ourses) - Winter 2019 | Open Enrolment Dates Course Search C Schedule Builder Se Search to add classes. Day Deadlines |

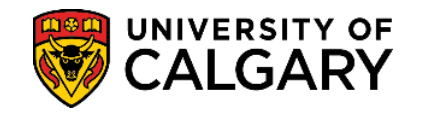

## 3. HOME page access:

Scroll to the bottom of the page to the Quick Links – Student section and select Download T2202.

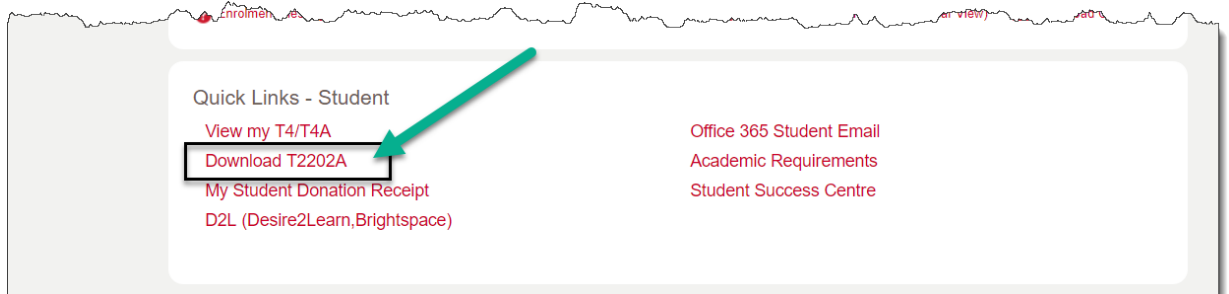

## **MY FINANCIALS** page access: Under **Account Summary**, click on the **T2202** link.

| -                      | Account Summary                                        |                                                            |                                                                |
|------------------------|--------------------------------------------------------|------------------------------------------------------------|----------------------------------------------------------------|
| Home                   |                                                        |                                                            | Payment Options Term Account Summary                           |
| Application            |                                                        | You owe                                                    |                                                                |
| My Service<br>Requests | You have a past<br>Due Now incl. Past D<br>Currency ut | due balance of<br>ue Future Due<br>sed is Canadian Dollars |                                                                |
| 1                      | Term                                                   | Туре                                                       | Outstanding Charges                                            |
| ersonal Info           | Spring 2022                                            | Academic                                                   |                                                                |
| xams and               | Winter 2024                                            | Academic                                                   |                                                                |
| Grades                 | Spring 2024                                            | Academic                                                   |                                                                |
| ogram and              | Summer 2024                                            | Academic                                                   |                                                                |
| Advising Info          | UPa                                                    | iss Opt-in Payment Plans Account Inquiry                   | Payments Receipts Donation Receipt Refunds T2202 Fees Calendar |
| <u>ly Financials</u>   |                                                        |                                                            |                                                                |

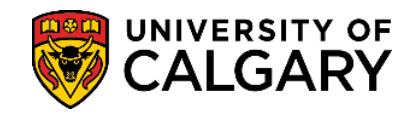

4. The T2202 link will open the window below.

**First**, select the year for which you are looking to obtain a T2202. **Next**, click on **Retrieve** and **lastly**, click on **Printable T2202 (PDF)**.

You will need to **disable your pop-up blocker** as the tax receipt will open in a new tab/window. Please note that generating the document can take several minutes.

| return,<br>to st                                                                                                    | follow th<br>udents, I                                                                                                    | e instructions<br>but are made a                                                                                                    | below. T2<br>available                                                                                                 | 2202 c<br>by the                                                                  | ertificate<br>end of f                                                                        | s are r<br>ebrua                                                             | to longer being mail<br>ry each year for the                                                              |
|----------------------------------------------------------------------------------------------------|----------------------------------------------------------------------------------------------------|----------------------------------------------------------------------------------------------------|----------------------------------------------------------------------------------------------------|-----------------------------------------------------------------------------------|-----------------------------------------------------------------------------------------------|------------------------------------------------------------------------------|----------------------------------------------------------------------------------------------------|
|                                                                                                    |                                                                                                    | The current tax                                                                                                    | year is 2                                                                                                    | 023.                                                                              | ycui.                                                                                         |                                                                              |                                                                                                    |
| Select a y                                                                                                    | ear, and t                                                                                                    | hen click the 'Re                                                                                                    | trieve' but                                                                                                    | ton.                                                                              | 2023 •                                                                                        | -                                                                            | Retrieve                                                                                                  |
| To print th                                                                                                    | e T2202 f                                                                                                    | or the year as sh                                                                                                    | nown belov                                                                                                    | w, click l                                                                        | here:                                                                                         | Pri                                                                          | ntable T2202 (PDF)                                                                                        |
| TUITION A                                                                                                    | ND EDUC                                                                                                    | ATION DEDUCTIO                                                                                                    | N                                                                                                    |                                                                                   |                                                                                               | (se                                                                          | e instructions below)                                                                                     |
| RECEIPTS                                                                                                    | -                                                                                                    |                                                                                                    |                                                                                                    | 2023                                                                              |                                                                                               |                                                                              |                                                                                                    |
| Month                                                                                                    | Month                                                                                                    | Eligible F                                                                                                    | Part F                                                                                                    | Full                                                                              |                                                                                               |                                                                              |                                                                                                    |
| From                                                                                                    | To T                                                                                                    | Fuition Fees Mo                                                                                                    | onths Mo                                                                                                    | onths                                                                             |                                                                                               |                                                                              |                                                                                                    |
| 0                                                                                                    | 4                                                                                                    | 3027.20                                                                                                    | 0                                                                                                    | 4                                                                                 |                                                                                               |                                                                              |                                                                                                    |
| 9                                                                                                    | 12                                                                                                    | 4037.73                                                                                                    | U                                                                                                    | 4                                                                                 |                                                                                               |                                                                              |                                                                                                    |
|                                                                                                    | 1000                                                                                                    | 7004 00                                                                                                    |                                                                                                    |                                                                                   |                                                                                               |                                                                              |                                                                                                    |
| Note: If y<br>'My Stude                                                                                                    | Total:<br>ou are eli<br>ent Donat                                                                                                    | 7864.99<br>igible for a tax r<br>tion Receipt' un                                                                                                    | 0<br>eceipt for<br>der Quick                                                                                           | 8<br>donati<br>Links                                                              | ons, it ca<br>on the st                                                                       | n be for<br>udent p                                                          | und through<br>ortal                                                                                      |
| Note: If y<br>'My Stude<br>dashboar<br>Instructio<br>- Wo<br>- To<br>Read                                                                        | Total:<br>ou are eli<br>ent Donat<br>d.<br>ons:<br>orks best<br>download<br>der instal                                                                                               | igible for a tax r<br>tion Receipt' un<br>with Internet Ex<br>d a printable ve<br>led. Click the 'G<br>GerAdobe'<br>Reader                                                                                                    | 0<br>receipt for<br>der Quick<br>cplorer.<br>rsion of y<br>Get Adobe                                                   | 8<br>donati<br>Links<br>our T22<br>Reade                                          | ons, it ca<br>on the st<br>202, you v<br>r' image f                                           | n be for<br>udent p<br>vill need<br>for free                                 | und through<br>ortal<br>d Adobe Acrobat<br>install:                                                       |
| Note: If y<br>'My Stude<br>dashboar<br>Instructio<br>- Wo<br>- To<br>Read<br>- On<br>click                                                       | Total:<br>ou are eli<br>ent Donat<br>rd.<br>ons:<br>orks best<br>download<br>der instal<br>ce you ha                                                                                 | igible for a tax r<br>tion Receipt' un<br>with Internet Ex<br>d a printable ve<br>led. Click the 'G<br>Get Adobe'<br>Reader<br>ave Adobe Acro                                                                                                    | 0<br>receipt for<br>der Quick<br>xplorer.<br>rsion of y.<br>Get Adobe                                                  | 8<br>donati<br>Links<br>our T22<br>Reade<br>er insta                              | ons, it ca<br>on the st<br>202, you v<br>r' image f                                           | n be fou<br>udent p<br>vill need<br>or free<br>want to                       | und through<br>ortal<br>d Adobe Acrobat<br>install:<br>print your T2202,                                  |
| Note: If y<br>'My Stude<br>dashboar<br>Instructio<br>- Wo<br>- To<br>Read<br>- On<br>click                                                       | Total:<br>ou are eli<br>ent Donat<br>rd.<br>ons:<br>orks best<br>download<br>der instal<br>ce you ha<br>chere:<br>ase note t                                                         | igible for a tax r<br>tion Receipt' un<br>with Internet Ex<br>d a printable ve<br>led. Click the 'G<br><i>Get</i> Adobe'<br>Reader<br>ave Adobe Acro<br>Printable T<br>hat it could take                                                                             | 0<br>receipt for<br>der Quick<br>cplorer.<br>rsion of y<br>Set Adobe                                                   | 8<br>donati<br>Links<br>our T22<br>Reade<br>er insta<br>F)<br>nutes to            | ons, it ca<br>on the st<br>202, you v<br>r' image f<br>illed and v                            | n be fou<br>udent p<br>vill need<br>or free<br>want to                       | und through<br>ortal<br>d Adobe Acrobat<br>install:<br>print your T2202,<br>ht version.                   |
| Note: If y<br>'My Stude<br>dashboar<br>Instructio<br>- Wo<br>- To<br>Read<br>- On<br>click<br>Plea<br>- If yo                                    | Total:<br>ou are eli<br>ent Donat<br>rd.<br>ons:<br>orks best<br>download<br>der instal<br>ce you ha<br>chere:<br>ase note to<br>ou are ha                                           | igible for a tax r<br>tion Receipt' un<br>with Internet Ex<br>d a printable ve<br>led. Click the 'G<br><i>GerAdobe</i> '<br>Reader'<br>ave Adobe Acro<br>Printable T<br>hat it could take<br>ving problems p                                                         | 0<br>receipt for<br>der Quick<br>cplorer.<br>rsion of y<br>Set Adobe<br>2002 (PDF<br>several mi<br>printing y          | 8<br>donati<br>Links<br>our T22<br>Reade<br>er insta<br>F)<br>nutes to<br>our T22 | ons, it ca<br>on the st<br>202, you v<br>r' image f<br>illed and y<br>ogenerate<br>202, click | n be fou<br>udent p<br>vill need<br>for free<br>want to<br>the prin<br>here: | und through<br>ortal<br>d Adobe Acrobat<br>install:<br>print your T2202,<br>nt version.<br>PDF Print Help |
| Note: If y<br>'My Stude<br>dashboar<br>Instructio<br>- Wo<br>- To<br>Read<br>- On<br>click<br>Plea<br>- If yo<br>For tax inf                     | Total:<br>ou are eli<br>ent Donat<br>rd.<br>ons:<br>orks best<br>download<br>der instal<br>ce you ha<br>c here:<br>ase note the<br>ou are har<br>formation                           | yaba, 99<br>igible for a tax r<br>tion Receipt' un<br>with Internet Ex<br>d a printable ve<br>led. Click the 'G<br><i>Get</i> Adobe<br>Reader<br>ave Adobe Acro<br>Printable T<br>hat it could take<br>ving problems p<br>, see the follow                           | 0<br>receipt for<br>der Quick<br>splorer.<br>rsion of y<br>Get Adobe<br>2202 (PDF<br>several mi<br>printing y<br>ving: | 8<br>donati<br>Links<br>our T22<br>Reade<br>er insta<br>F)<br>nutes to<br>our T22 | ons, it ca<br>on the st<br>202, you v<br>r' image f<br>illed and v<br>ogenerate<br>202, click | n be fou<br>udent p<br>vill need<br>or free<br>want to<br>the prin<br>here:  | und through<br>ortal<br>d Adobe Acrobat<br>install:<br>print your T2202,<br>nt version.<br>PDF Print Help |
| Note: If y<br>'My Stude<br>dashboar<br>Instructio<br>- Wo<br>- To<br>Read<br>- On<br>click<br>- On<br>click<br>- If yo<br>For tax inf<br>- Stud  | Total:<br>ou are eli<br>ent Donat<br>rd.<br>ons:<br>orks best<br>download<br>der instal<br>ce you ha<br>c here:<br>ase note th<br>ou are har<br>formation<br>dents and               | igible for a tax r<br>tion Receipt' un<br>with Internet Ex<br>d a printable ve<br>led. Click the 'G<br><i>Get Adobe</i><br>ave Adobe Acro<br>Printable T<br>hat it could take<br>ving problems p<br>h, see the follow<br>Income Tax                                  | 0<br>receipt for<br>der Quick<br>splorer.<br>rsion of y<br>Get Adobe<br>2202 (PDF<br>several mi<br>printing y<br>ving: | 8<br>donati<br>Links<br>our T22<br>Reade<br>er insta<br>F)<br>nutes to<br>our T22 | ons, it ca<br>on the st<br>202, you v<br>r' image f<br>illed and s<br>ogenerate<br>202, click | n be for<br>udent p<br>vill need<br>or free<br>want to<br>the prin<br>here:  | und through<br>ortal<br>d Adobe Acrobat<br>install:<br>print your T2202,<br>nt version.<br>PDF Print Help |
| Note: If y<br>'My Stude<br>dashboar<br>Instructio<br>- Wo<br>- To<br>Read<br>- On<br>click<br>Plea<br>- If yo<br>For tax inf<br>• Stuc<br>• Clai | Total:<br>ou are eli<br>ent Donat<br>rd.<br>ons:<br>orks best<br>download<br>der instal<br>ce you ha<br>c here:<br>ase note th<br>ou are har<br>formation<br>dents and<br>ming Tuiti | igible for a tax r<br>tion Receipt' un<br>with Internet Ex<br>d a printable ve<br>led. Click the 'G<br><i>Get Adobe</i> '<br>Reader'<br>ave Adobe Acro<br>Printable T<br>hat it could take<br>ving problems p<br>h, see the follow<br>Income Tax<br>ion Fees & the E | 0<br>receipt for<br>der Quick<br>splorer.<br>rsion of y<br>Get Adobe<br>2202 (PDF<br>several mi<br>printing y<br>ving: | 8<br>donati<br>Links<br>our T22<br>Reade<br>er insta<br>F)<br>nutes to<br>our T22 | ons, it ca<br>on the st<br>202, you v<br>r' image f<br>illed and r<br>ogenerate<br>202, click | n be fou<br>udent p<br>vill need<br>or free<br>want to<br>the prin<br>here:  | und through<br>ortal<br>d Adobe Acrobat<br>install:<br>print your T2202,<br>nt version.<br>PDF Print Help |

End of Procedure. For further questions, please contact Enrolment Services.